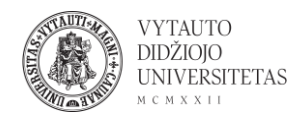

## Powtoon naudojimas

Powtoon yra internetinis video ir animacijos kūrimo įrankis.

- 1. Eiti į <u>powtoon.com/</u>
- 2. Norint susikurti paskyrą ir pradėti dirbti su įrankiu spausti **Sign up free** arba **Start now**.

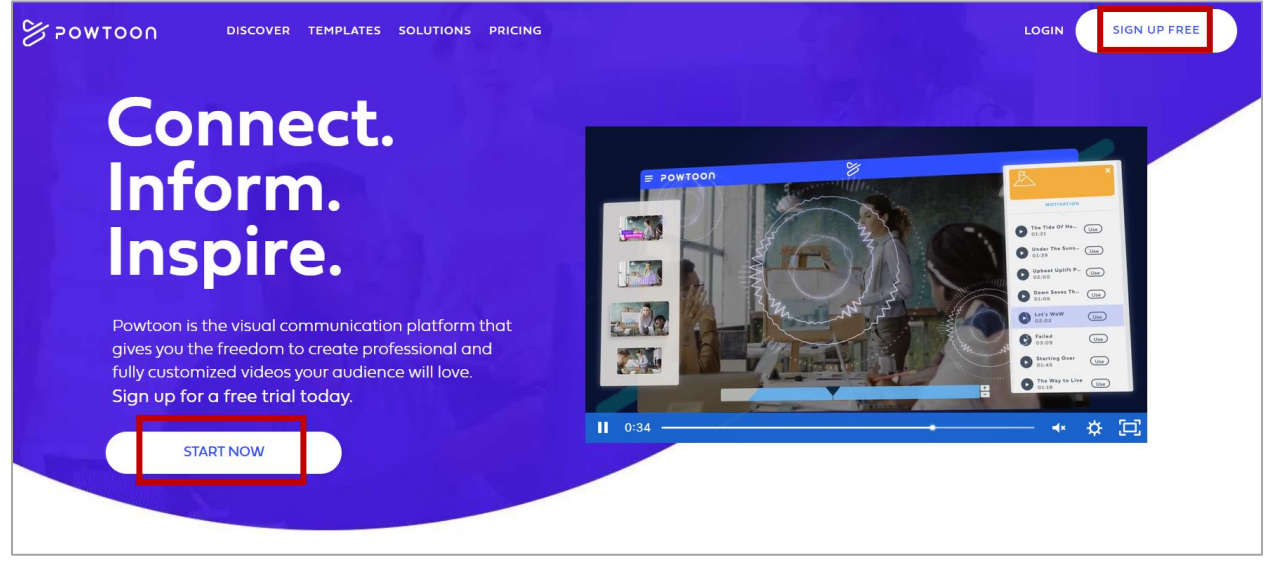

3. Atsidariusiame lange suvesti reikalingą informaciją registracijai (galima naudoti Google arba Facebook paskyrą).

4. Registracijos eigai pabaigti pažymėti prašomą informaciją.

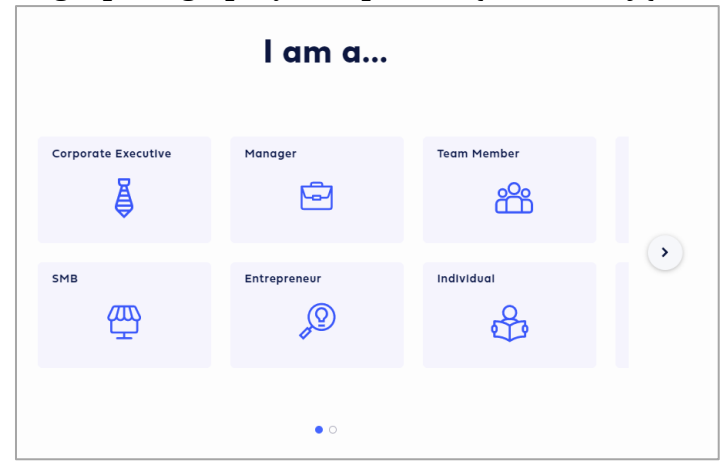

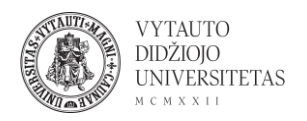

5. Atsidariusiame lange pateikiama pagrindinė įrankio informacija ir suteikiamos galimybės kurti. Šablonai darbams kurti pateikiami dalyje **Templates** (šablonai naudotis galima tik turint Pro versiją), norint pradėti kurti nuo pradžių spausti ant **Blank**.

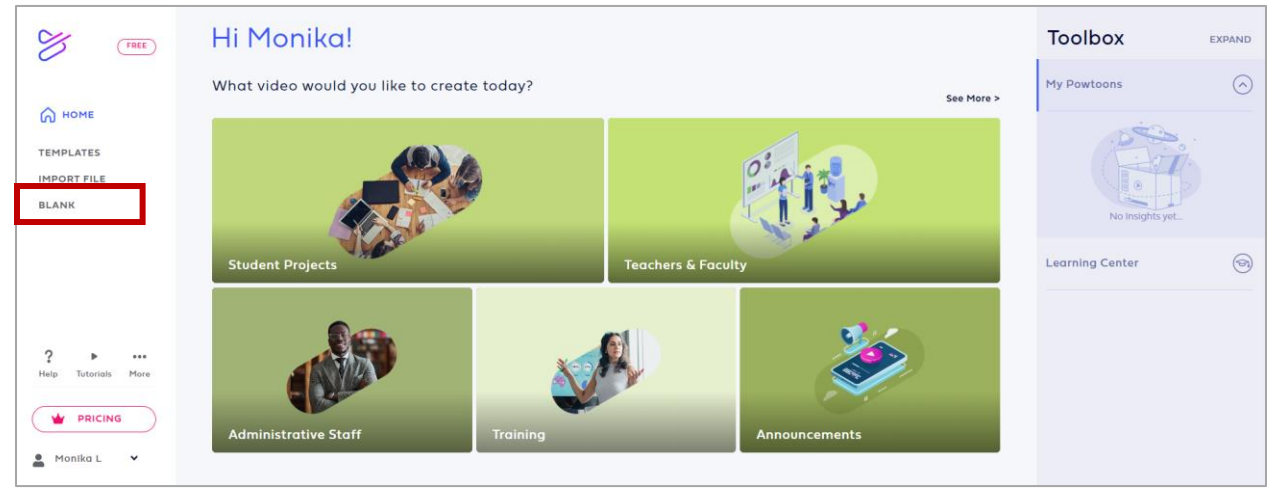

6. Pasirinkti norimą turinio formatą (ant jo paspausti).

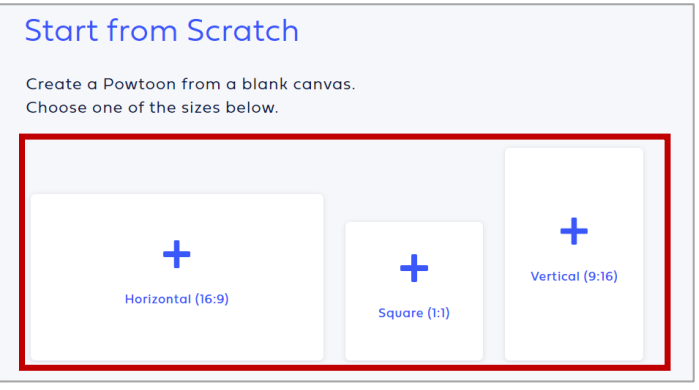

7. Atsidariusiame lange galima kurti video ir animacijas.

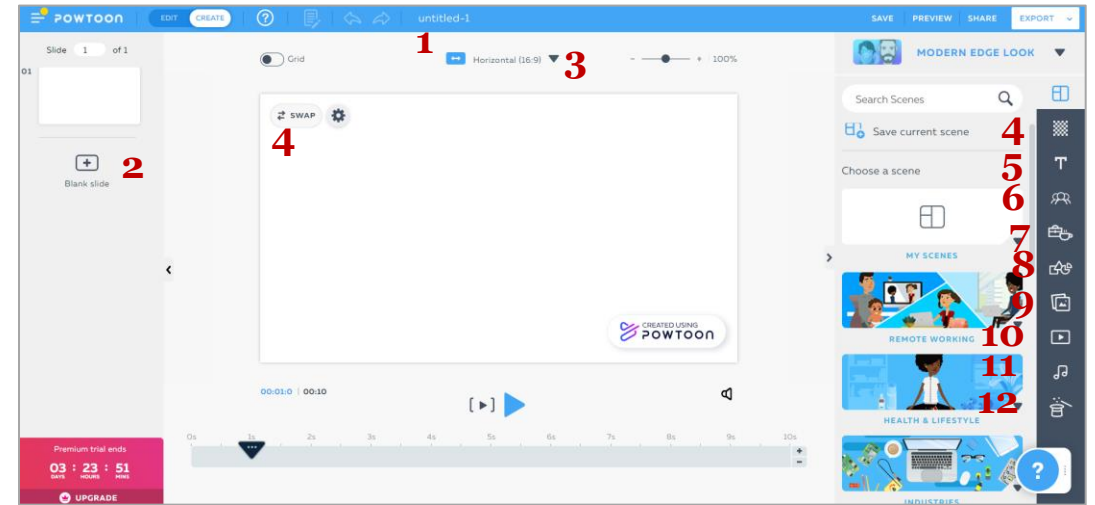

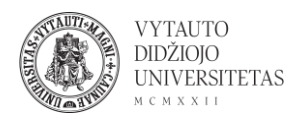

- 1 Pavadinimas, redaguoti paspaudžiant ant teksto **untitled**.
- 2 Naujo lango pridėjimas.
- 3 formato keitimas (pasirinkimai kaip 6 punkte).
- 4 fono keitimas.
- 5 teksto pridėjimas ir redagavimas.
- 6 veikėjų pridėjimas.
- 7 animacijos daiktų pridėjimas.
- 8 geometrinių formų pridėjimas.
- 9 paveikslėlių pridėjimas.
- 10 video pridėjimas.
- 11 garsų ir muzikos pridėjimas.
- 12 teminiai elementai.
- 8. Atlikus video ar animacijos redagavimą galima:

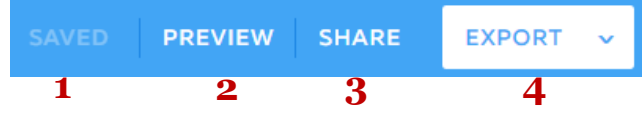

- 1 išsaugoti (išsisaugo automatiškai kas kelias minutes).
- 2 peržiūrėti prieš paskelbiant.
- 3 dalintis (pateikiama dalinimosi nuoroda).
- 4 eksportuoti (dalintis nuoroda, parsisiųsti .mp4 failą, dalintis į YouTube,

parsisiųsti .ppt failą, parsisiųsti .pdf failą ar dalintis Facebook).